## How to check X-PERT expiry date

| Notebook: | Xpad             |          |                  |
|-----------|------------------|----------|------------------|
| Created:  | 16/06/2021 18:59 | Updated: | 16/06/2021 19:17 |
| Author:   | Dariusz Liszka   |          |                  |
| Tags:     | X-PERT           |          |                  |

## How to check X-PERT expiry date

Created: 20210616\_DL

To get full advantage of all new features introduced by X-PAD developers team twice a year you need to maintain valid X-PERT subscription. Call your Geomax representative to get more information. X-PERT subscription is tightened to your X-PAD license - follow the steps below to get the X-PAD license Equipment ID, serial number and X-PERT expiry date.

- A S OB

   A S OB

   A S OB

   A S OB

   A S OB

   A S OB

   A S OB

   A S OB

   A S OB

   A S OB

   A S OB

   A S OB

   A S OB

   A S OB

   A S OB

   A S OB

   A S OB

   A S OB

   A S OB

   A S OB

   A S OB

   A S OB

   A S OB

   A S OB

   A S OB

   A S OB
- 2. Tap on the X-PAD Ultimate logo in the top left corner of the screen (if it doesn't open the X-PAD info screen, open any other job or go back one step)

1. Run X-PAD software on your tablet

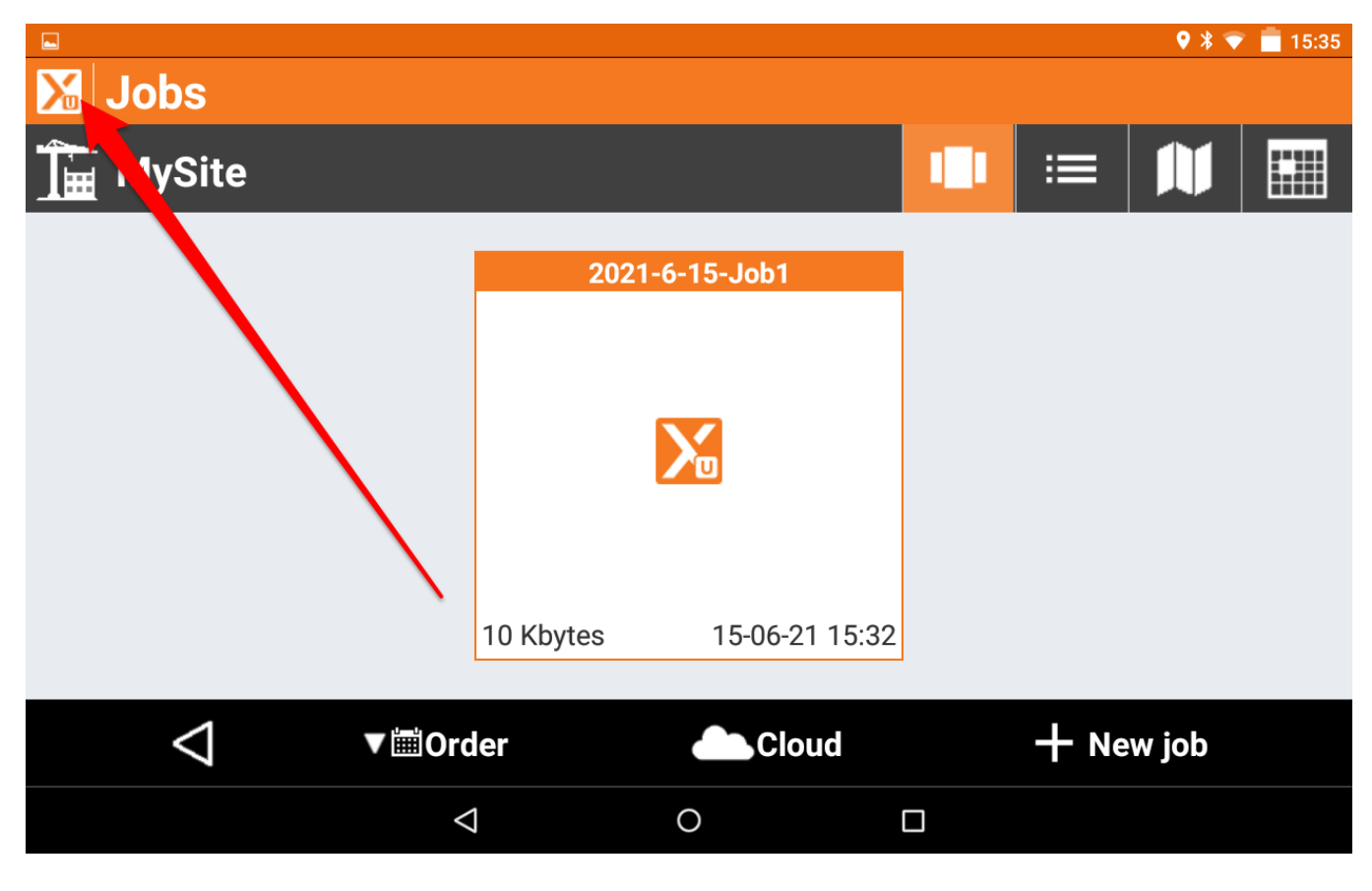

3. Go to 'License & Modules' tab

|       |                   |             | ♥ * ▼      | 15:35 |
|-------|-------------------|-------------|------------|-------|
| X-PAD | info              |             |            |       |
| ABOUT | LICENSE & MODULES | RELEASES    | DEVICE     | SUF   |
|       |                   | MATE SURV   | )<br>/ E Y |       |
|       | Version 4         | .5.030      |            |       |
|       | Designed and d    | eveloped by |            |       |
| <     | 7                 |             |            |       |
|       |                   |             |            |       |

4. Write down Equipment ID, Serial number of your X-PAD license

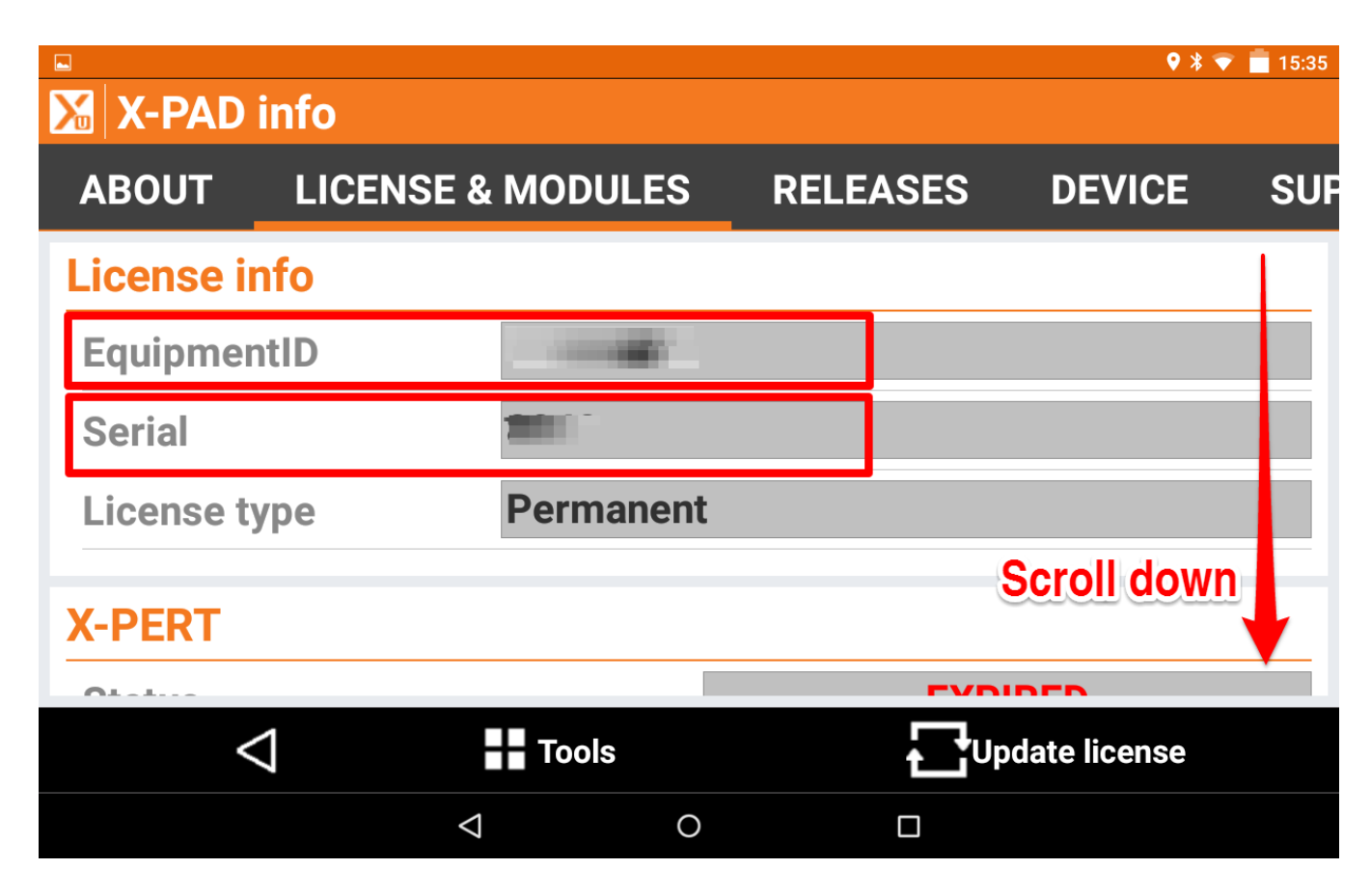

5. Scroll down and write down the X-PERT expiration date. You can also see instantly if it is expired or not.

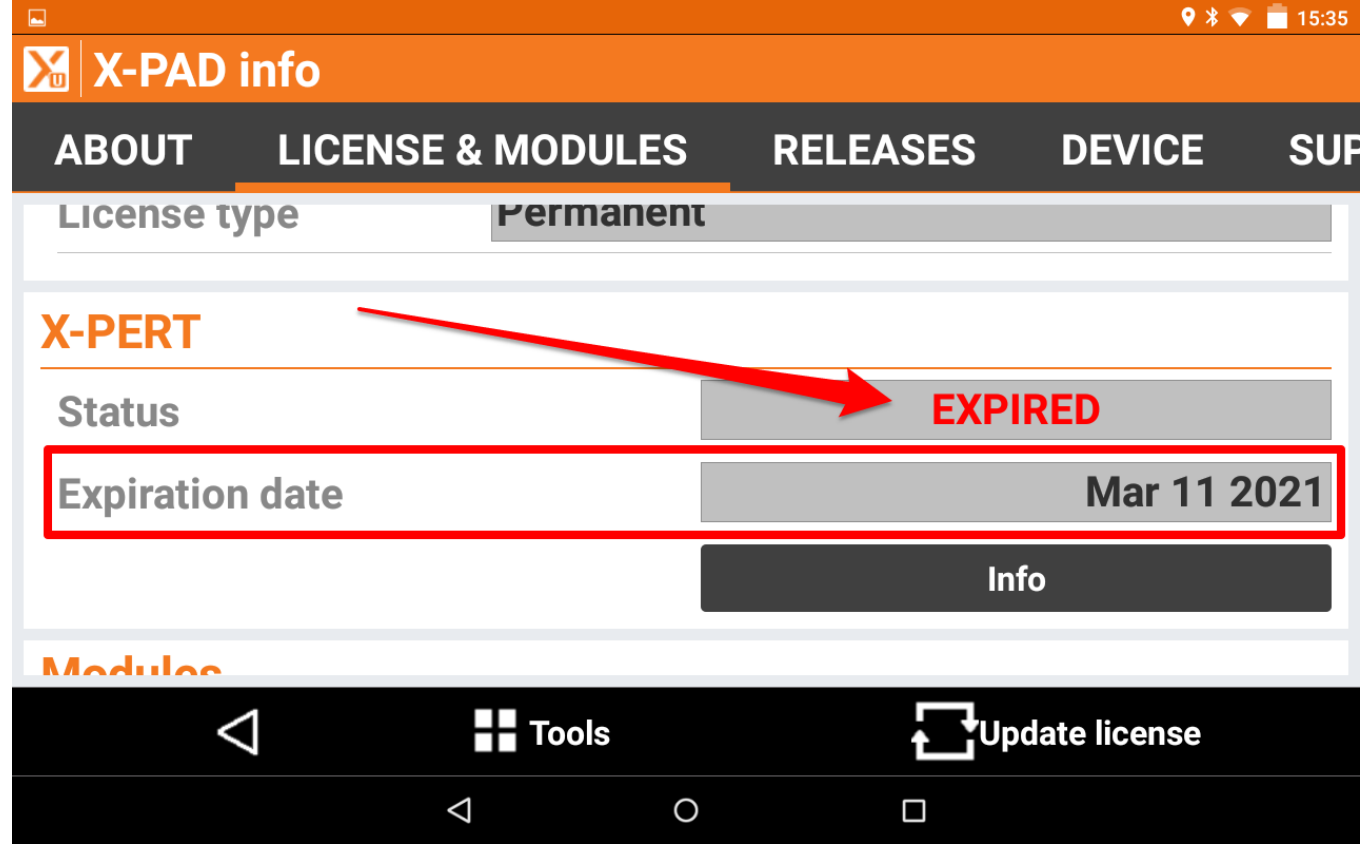